## ESS: Printing A Paycheck

## Contents

| Introduction                       | 2 |
|------------------------------------|---|
| Instructions for Printing Paycheck | 2 |

## Introduction

With the upgrade to PeopleTools 8.56, a paycheck can only be printed from Internet Explorer with some printer setting changes. This desk aid describes the steps to print a paycheck from Internet Explorer. Note: The printer setting changes will need to be made each time a Paycheck is printed from the CAPPS HR/Payroll System.

## **Instructions for Printing Paycheck**

- 1. Using the Internet Explorer browser, log into CAPPS HR/Payroll.
- 2. From the Enterprise Portal landing page, click on the My Pay button.

| Favoritet + Man Mena +       |                                                                                                    |                                                                                                    |
|------------------------------|----------------------------------------------------------------------------------------------------|----------------------------------------------------------------------------------------------------|
| and the latest sector of the | 7/02/2018 8:27 AM                                                                                        |                                                                                                    |
|                              | Ny Taoné Leave<br>Englanyo Separation<br>Ny Problem<br>I Performance Management<br>Fiscancial Management | III Flyppel New & Achicle  III Flyppel New & Achicle  III Flyppel New & Achicle  III Flyppel New Achieved III State State State III State III State III State III State III State III State III State IIII State IIII State IIII State IIII State IIII State IIII State IIII State IIII State IIII State IIII State IIII State IIII State IIII State IIII State IIII State IIII State IIII State IIII State IIII State IIII State IIII State IIIII State IIII State IIIII State IIIII State IIIII State IIIII State IIIIIIIIIIIIIIIIIIIIIIIIIIIIIIIIIII                                                                                                    |
| ortenues Links               | 1. Westingen with                                                                                        |                                                                                                    |
| havan Parowont               | Mandain Password Hell                                                                                    |                                                                                                    |
| APPEL on EMX                 | Det.Partat Accessibility Flag                                                                            |                                                                                                    |
| APPS HR / Pauroli Training   | Set Hit / Pavrol Accessibility Flag                                                                      |                                                                                                    |
| RS. Hummadae                 |                                                                                                    |                                                                                                    |
| APPS Financials Training     | Det Enveronts Accessibility Flag                                                                         |                                                                                                    |
| animena Obiecta              |                                                                                                    |                                                                                                    |
|                              |                                                                                                    | Privacy Statement                                                                                                    |
|                              |                                                                                                    | Control of Allen New York, State State Sta |

3. The Payroll navigation page defaults to the list of Paychecks.

| < flack                   |            |                               | Payroll                       |           |    |  |
|---------------------------|------------|-------------------------------|-------------------------------|-----------|----|--|
| Paychecks 🖌               | Paychecks  |                               |                               |           |    |  |
| W-4 Tax Information       | T          |                               |                               |           | ts |  |
| W.300.3r Consent          | Check Date | Company                       | Pay Begin Date / Pay End Date | Net Pay   |    |  |
| View Form 1095-C          | 05/07/2018 | Texas: incredite insides Team | 04/01/2018<br>04/30/2018      | \$4535.94 | >  |  |
| Form 1095-C Consent       |            |                               |                               |           |    |  |
| View W-2/W-2:: Forms      |            |                               |                               |           |    |  |
| ViewEdit Direct Deposit   |            |                               |                               |           |    |  |
| Voluntary Deductions      |            |                               |                               |           |    |  |
| View Compensation History |            |                               |                               |           |    |  |
| Charlty Deductions        |            |                               |                               |           |    |  |

4. Select the Paycheck to print and press Enter. This will launch the paycheck in another window.

| ¢ llack                   |            |         | Payroll                       |           | A 1 |
|---------------------------|------------|---------|-------------------------------|-----------|-----|
| n Paychecks               | Paychecks  |         |                               |           |     |
| 🕒 W-4 Tax Information     | T          |         |                               |           | 75  |
| W 2W 2r Consent           | Check Date | Company | Pay Begin Date / Pay End Date | Not Pay   |     |
| View Form 1095-C          | 06/07/2018 | 10.000  | 04/01/2018                    | \$4535.94 | 5   |
| form 1095-C Consent       |            |         | l.                            |           |     |
| 🔟 View W-2/W-2c Forms     |            |         |                               |           |     |
| 📫 ViewEdit Direct Deposit |            |         |                               |           |     |
| S Voluntary Deductions    |            |         |                               |           |     |
| View Compensation History |            |         |                               |           |     |
| Charly Deductions         |            |         |                               |           |     |
|                           |            |         |                               |           |     |

5. Right-click mouse anywhere on the View Paycheck page and choose "Select All" from the menu.

|                                                                                                    |                                                                                               |                     |               | View Paycheck                                                                                                    |                                                                 |                                                                             |            |                  |            |
|----------------------------------------------------------------------------------------------------|-----------------------------------------------------------------------------------------------|---------------------|---------------|----------------------------------------------------------------------------------------------------|-----------------------------------------------------------------|-----------------------------------------------------------------------------|------------|------------------|------------|
| Const                                                                                                    |                                                                                               |                     |               | bet<br>Fixed<br>Site statutes Chi-Subir(<br>bet-balaptent chi-<br>de ta balaptent chi<br>de ta balaptent chi<br>de ta ba | Kan Pa<br>Para Itagan Kan<br>Parg Dad Tan<br>Cheven Han         | - 54.525.54<br>- 54.972518<br>- 94.972518<br>- 94.972518                    |            |                  |            |
| Tak Cons                                                                                                    | Fiel Tax Status Single<br>Fiel-Allowaniss 1<br>Fiel-Add Process 5 200<br>Fiel-Add Assess 5200 |                     |               | Finite<br>Roseling v<br>Rolet<br>Roseline<br>Reserve                                                                                                    | TX Two State<br>WIN Advan<br>TX Addit Person<br>TX Addit Person | <ul> <li>Net applicable</li> <li>0</li> <li>1.000</li> <li>0.001</li> </ul> |            |                  |            |
| Paycheck Summary                                                                                                    | Course E-stations                                                                             | End Transfer Course | 100           | Court Taxatin Court                                                                                                    | Mint Taurdin Co.                                                |                                                                             | hand haven | Test Test - Test | -          |
| Committee of the second second s | 449.0                                                                                         | 1.00                |               |                                                                                                    |                                                                 |                                                                             | and en.    | 1 147 75         | 4110.04    |
|                                                                                                    |                                                                                               |                     |               |                                                                                                    |                                                                 |                                                                             |            |                  |            |
| (in)                                                                                                    | 2,074.10                                                                                      | 2,000               |               |                                                                                                    |                                                                 |                                                                             | Contract   | 676.86           | 22,910.19  |
| E armings<br>Description                                                                                                    |                                                                                               | iters.              |               | Annual                                                                                                    | YIE Annual                                                      | Taxes -                                                                     |            |                  | VID Amount |
| East Fax                                                                                                    |                                                                                               | 100.00              |               | 6273.02                                                                                                    | 21479.00                                                        | Fad Internation                                                             |            | 406.71           | 2 251.40   |
|                                                                                                    |                                                                                               |                     |               |                                                                                                    |                                                                 |                                                                             |            |                  |            |
| 100                                                                                                    |                                                                                               |                     |               | 200.00                                                                                                    | 1,000-00                                                        | Fee MEDRE                                                                   |            | 20.79            | 443.85     |
|                                                                                                    |                                                                                               |                     |               |                                                                                                    |                                                                 | Pwe DASENEE                                                                 |            | 175.05           | 1,84,25    |
| Treat                                                                                                    |                                                                                               |                     |               | 6,05.00                                                                                                    | 27.876 H                                                        | Tolal                                                                       |            | 98° 11           | 4,593.65   |
| Hefore Tax Deductions                                                                                                    |                                                                                               | 20                  | er Tax Deduct | kora .                                                                                                    |                                                                 | Employee Park D                                                             | unartite   |                  |            |
| Description                                                                                                    | Amount                                                                                        | YTD Amount die      | ALTIPOLO      | Amount                                                                                                    | YTD Amount                                                      | Description                                                                 |            | Annual           | YTD Amount |

All fields will be selected or highlighted on the paycheck

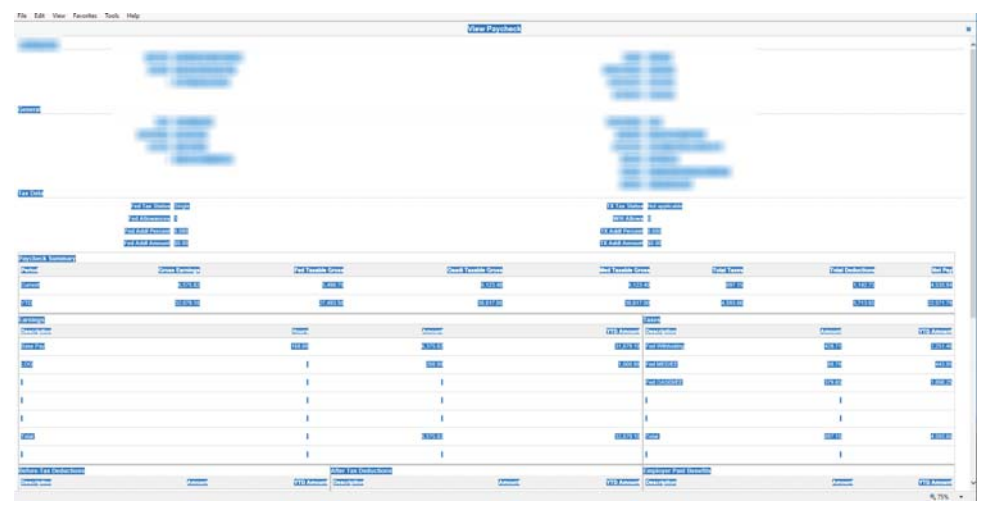

6. After all the fields are highlighted, right-click mouse again anywhere on the View Paycheck page and select "Print Preview" from the menu. This will launch another window with the paycheck you selected.

|                  |                                                |            |                                                                                                    | View Paycheck            |                   |                 |                                                                                                    |          |
|------------------|------------------------------------------------|------------|----------------------------------------------------------------------------------------------------|--------------------------|-------------------|-----------------|----------------------------------------------------------------------------------------------------|----------|
| -                | 电使                                             |            | Cat<br>Capy<br>Parin<br>Select al<br>Port.<br>Relif provinc.<br>Call and Sciences<br>Al Accelerators<br>Call with Sales<br>Call with Sales<br>Call with Sales<br>Call with Sales | ore<br>gie complete<br>a | and still         |                 |                                                                                                    |          |
|                  | ATLANDING ATLA<br>ATLANTING I<br>ATLANTATION I |            |                                                                                                    |                          | OMERAL CONTRACTOR | 1<br>1<br>300   |                                                                                                    |          |
| Sectors I towned | Andrewing Make                                 |            |                                                                                                    |                          |                   |                 |                                                                                                    |          |
| 1                | Constanting of                                 | (THE TATAL | 1920                                                                                                    | Sent Renth Street        | The Forder St     |                 | Terra Destantioner                                                                                                    | CHILD.   |
| 200              | DECER                                          |            | 0.022                                                                                                    | (HECHE)                  | 352               | EK EKE          | 1000                                                                                                    | (EUNED)  |
| 805              | STREETS                                        | 1          | 0.011 20                                                                                                    | SPECIFIC                 | 500               | 12 03352        | STATE                                                                                                    | 05145.40 |
| NUMBER OF STREET |                                                |            |                                                                                                    |                          |                   | laure           |                                                                                                    |          |
| Service Con      |                                                | 1002       |                                                                                                    | (manual statements)      | 007               | Create Local    | Constant of Constant of Consta | 0102-000 |
| 200022           |                                                | DATE:      |                                                                                                    | CHART                    | 17,054.15         | Fail Witchiston | 11110                                                                                                    | 1911812  |
| MEZ :            |                                                | 1          |                                                                                                    | SILL                     | 150,000           | PARMETORY       | 1105                                                                                                    | CORE     |
| 1.               |                                                | 13         |                                                                                                    | 1                        |                   | 2400.0000       | 62803                                                                                                    | DELET    |
| 10               |                                                | 13         |                                                                                                    | 1                        |                   | 1               | 1                                                                                                    |          |
| 1                |                                                | 1          |                                                                                                    | 1.01                     |                   | 1               | 1                                                                                                    |          |
| 200              |                                                | 1          |                                                                                                    | DECEM                    | 100000            | 273             | and the second second se                                                                                                    | 0032     |
| 1                |                                                | 1          |                                                                                                    | 1                        |                   | 1               | 1                                                                                                    |          |
|                  |                                                |            |                                                                                                    |                          |                   |                 |                                                                                                    |          |

The Paycheck is now in Print Preview mode

| 2 Element<br>1 Security 2<br>1 Security 2<br>1 Sec                       | Papel<br>Applied States of States of S  |                              | (New 17)          |  |
|----------------------------------------------------------------------------------------------------|----------------------------------------------------------------------------------------------------|------------------------------|-------------------|--|
| A conserver<br>4 conserver<br>4 con | Paper State State     | 5.5gram 76.0<br>0000<br>0000 | -                 |  |
|                                                                                                    | A DERING THE ADDRESS OF ADDRESS OF ADDRESS O    |                              | -                 |  |
| <ul> <li>A for framework</li> <li>B A for framework</li> <li>B A for framework</li> <li>B A for framework</li> <li>B A for framework</li> <li>B A for first A for the form</li> <li>B A for the form</li> <li>B A for the form</li> <li>B A for the form</li> <li>B A for the form</li> <li>B A for the form</li> <li>B A for the form</li> <li>B A for the form</li> <li>B A for the form</li> <li>B A for the form</li> <li>B A for the form</li> <li>B A form</li> <li>B A for the form</li> <li>B A for the form</li> <li>B A for the form</li> <li>B A for the form</li> <li>B A for the form</li> <li>B A for the form</li> <li>B A for the form</li> <li>B A for the form</li> <li>B A for the form</li> </ul>                                                                                                    | Annual Constant<br>Annual Constant (Second Second Seco |                              | -                 |  |
| E 400 Stand                                                                                                    | Anna Anna Anna Anna Anna Anna Anna Anna                                                                                                    |                              |                   |  |
| R text total<br>and<br>R text total insum<br>E constants from<br>R text total insum<br>R text total insum<br>R text total institution<br>R text total insum<br>R text total insum<br>R text total insum<br>R text total insum<br>R text total insum<br>R text total institution<br>R text total institution<br>R text total                                                                                                    | And Real Property lines and the second second secon    |                              |                   |  |
| Enter Hard ( States)                                                                                                    | And Address of the owner of the owner of the owner of the owner of the owner owner                                                                                                    | *****                        |                   |  |
| E van Aldeb han                                                                                                    | Annual Period                                                                                                    |                              |                   |  |
| Institut Tool Tools     Tool Tools                                                                                                    |                                                                                                    |                              |                   |  |
| 3 mere bases                                                                                                    | and toget                                                                                                    |                              |                   |  |
|                                                                                                    | 10.000 U 1010                                                                                                    |                              |                   |  |
| 100                                                                                                    |                                                                                                    |                              |                   |  |
|                                                                                                    | The last basis diago                                                                                                    |                              |                   |  |
| 2 revenue                                                                                                    | Internet Contractor                                                                                                    |                              |                   |  |
|                                                                                                    | the loss second \$100.00                                                                                                    |                              |                   |  |
| Teached Services                                                                                                    |                                                                                                    |                              | 5.0 (2.5.s. C     |  |
| -                                                                                                    | Constanting .                                                                                                    | Her Landse (Here)            | (And Longith (Sam |  |
| Care -                                                                                                    | 4,800                                                                                                    | . Map                        | 441               |  |
|                                                                                                    | If doe to                                                                                                    | 6.61.6                       | 7,814             |  |
|                                                                                                    |                                                                                                    | No.                          | And I             |  |
| - N - N                                                                                                    |                                                                                                    | 15.8                         | Actor (           |  |
| -                                                                                                    |                                                                                                    |                              | 2.4               |  |
|                                                                                                    |                                                                                                    |                              |                   |  |
|                                                                                                    |                                                                                                    |                              |                   |  |
|                                                                                                    |                                                                                                    |                              |                   |  |
|                                                                                                    |                                                                                                    |                              | 1000              |  |
|                                                                                                    |                                                                                                    |                              |                   |  |
|                                                                                                    |                                                                                                    |                              |                   |  |
| Note of Statement                                                                                                    |                                                                                                    | and in mounter               |                   |  |

- 7. To ensure the Paycheck prints on a single page, the following settings must be updated each time the Paycheck is printed:
  - a. On the menu bar:
    - i. Select **1 Page View** from the first drop down list.
    - ii. Select As Selected on screen from the second drop down list.
    - iii. Select **50%** from the third drop down list.

| 🔊 Print Preview |                                                                                                    |                                                                                                    |                                                         |                        |          |   |
|-----------------|----------------------------------------------------------------------------------------------------|----------------------------------------------------------------------------------------------------|---------------------------------------------------------|------------------------|----------|---|
|                 | 1 Page                                                                                                    | e View 🗸 🖌                                                                                                    | selected on s                                           | screen 🗸               | 50%      |   |
|                 |                                                                                                    |                                                                                                    |                                                         |                        |          |   |
| Print Preview   |                                                                                                    | MDORTANT                                                                                                    | -                                                       |                        |          | × |
|                 |                                                                                                    | INIPORTAILT                                                                                                    |                                                         |                        | <u>.</u> |   |
|                 | and the second second se | view free                                                                                                    |                                                         | 0.90                   |          |   |
|                 |                                                                                                    |                                                                                                    |                                                         |                        |          |   |
|                 | -                                                                                                    | 1.00                                                                                                    |                                                         |                        |          |   |
|                 |                                                                                                    |                                                                                                    |                                                         | -                      |          |   |
|                 | Terler<br>Terler ber                                                                                                    |                                                                                                    | The later in which                                      |                        |          |   |
|                 | Paintine P<br>Paintine Paintine Paintine<br>Paintine Paintine Paintine                                                                                                    |                                                                                                    | MILLIANS 1<br>19 Institutes Conta<br>19 Institutes Dive |                        |          |   |
|                 | fano antimp                                                                                                    | · fattamaine can tana ina                                                                                                    | Bertrank land had had                                   | Services and           |          |   |
|                 | m 1.44                                                                                                    | and and                                                                                                    | Fand Sale                                               | juine state            |          |   |
|                 | Sector Sector                                                                                                    | tere second                                                                                                    | The based of the second                                 |                        |          |   |
|                 | -                                                                                                    |                                                                                                    |                                                         | 2-0 and<br>2-0 1-00    |          |   |
|                 |                                                                                                    |                                                                                                    |                                                         |                        |          |   |
|                 | 7.0                                                                                                    |                                                                                                    | 1.44 C 144                                              |                        |          |   |
|                 | Targen Tac Balantese<br>Teaching                                                                                                    | an ang mang ang mang dan sa sa sa sa sa sa sa sa sa sa sa sa sa                                                                                                    | Angeler Lag Sanda                                       |                        |          |   |
|                 | 104 27<br>104 0                                                                                                    | n 198<br>N AN                                                                                                    |                                                         | 140 147.0              |          |   |
|                 | 25 - 2<br>2017 - 20                                                                                                    | n                                                                                                    |                                                         | ata) (10-1<br>0.0 (0.0 |          |   |
|                 |                                                                                                    |                                                                                                    |                                                         |                        |          |   |
|                 |                                                                                                    | n 1818 he                                                                                                    | 141 144                                                 | (ma) (ma)              |          |   |
|                 | Re Por Datification<br>Report Taxa                                                                                                    | National National Nationa |                                                         | Teach<br>1000          |          |   |
|                 |                                                                                                    |                                                                                                    |                                                         |                        |          |   |
|                 |                                                                                                    |                                                                                                    |                                                         |                        |          |   |
|                 |                                                                                                    |                                                                                                    |                                                         |                        |          |   |
|                 |                                                                                                    |                                                                                                    |                                                         |                        |          |   |
|                 |                                                                                                    | (Part   #1)                                                                                                    | (4 -4+ -4+ 3+)                                          |                        |          |   |

8. After the printer settings are updated, select the Printer Icon at the top left of the menu bar

| A Print Preview                                                                                                    |
|----------------------------------------------------------------------------------------------------|
| A A 9      Thege View V As selected on screen V 50% V                                                                                                    |
|                                                                                                    |
|                                                                                                    |
|                                                                                                    |
|                                                                                                    |
|                                                                                                    |
|                                                                                                    |
| 100 000                                                                                                    |
| 1 ( )                                                                                                    |
| 1. 1.7                                                                                                    |
|                                                                                                    |
| Territoria con Vicence Guardia                                                                                                    |
| Notified and Section 2010 Section 2010 Secti |
| Viet and 10.0 Buildings 10.0 Buildings 10.0 Buildin |
| head analysis by backback and have been been been been been                                                                                                    |
|                                                                                                    |
| The second second second second second second second second second second second second second second second se                                                                                                    |
| larger be man fitters have fitters                                                                                                    |
|                                                                                                    |
| and the second second sec                                                                                                    |
|                                                                                                    |
|                                                                                                    |
| 146 (2000) 2, 2, 4, 4 (2000) 2, 2, 4, 4 (2000)                                                                                                    |
| And the second second                                                                                                    |
| Section from Reise sector sector from Reise                                                                                                    |
|                                                                                                    |
|                                                                                                    |
| 1999 #0 (H1 - 1997 - 199 - 197 - 197                                                                                                    |
|                                                                                                    |
|                                                                                                    |
|                                                                                                    |
|                                                                                                    |
| Aparting Apartment in .                                                                                                    |
|                                                                                                    |
|                                                                                                    |
|                                                                                                    |
|                                                                                                    |
|                                                                                                    |
|                                                                                                    |
|                                                                                                    |
|                                                                                                    |

9. From the Print dialog box - Page Range, select Pages and enter 1. This will prevent additional blank pages from printing along with the Paycheck.

| Te D            | 001151.0                 | DICASSED on anyon f                            | -05           |             |               |
|-----------------|--------------------------|------------------------------------------------|---------------|-------------|---------------|
|                 | end To (                 | OneNote 16                                     | p05           |             |               |
| <b>F</b> S      | nagit 10                 |                                                |               |             |               |
| <               |                          |                                                |               |             | >             |
| Status          | 5:                       | Ready                                          | Print to fi   | le Preferer | nces          |
| Locati<br>Comm  | ion:<br>ient:            | LBJ/8 Rm 810<br>TCPIP09P; Box F39              |               | Find Prin   | nter          |
| Page            | Range                    |                                                |               | al          |               |
|                 |                          |                                                | Number of cop | pies: 1     |               |
| () Se           | election                 | O Current Page                                 |               |             |               |
| 🔘 Pa            | iges:                    | 1                                              | Collate       | -53-        | 33            |
| Enter of page r | either a si<br>range. Fo | ingle page number or a sir<br>or example, 5-12 | ngle          | 125 1       | <u>1</u> 21-3 |